## Anleitung und Hinweise zur Nutzung von Sofatutor

(1) Loggen Sie sich hier mit Ihrer Bibliotheksausweisnummer und Ihrem Passwort ein.

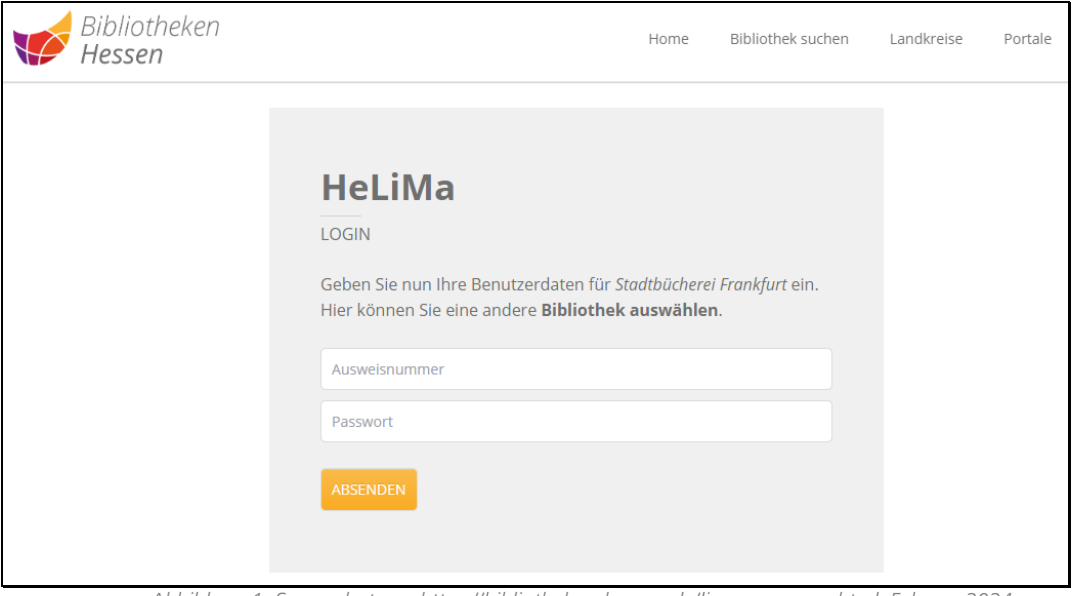

Abbildung 1: Screenshot von https://bibliotheken-hessen.de/lizenzmanager.html, Februar 2024

(2) Klicken Sie nun auf "Lizenz abfragen".

| HeLIMa<br>Herzlich willkommen in der Online-Ausleihe |                   | → Logout                                                                                                    |
|------------------------------------------------------|-------------------|----------------------------------------------------------------------------------------------------|
| Sofatutor<br>Sofatutor                               | ► LIZENZ ABFRAGEN | STADTBÜCHEREI FRANKFURT<br>Hasengasse 4<br>60311 Frankfurt<br>Info@stadtbuecherei.frankfurt.de<br>https://frankfurt.de/service-und-<br>rathaus/verwaltung/aemter-und-<br>institutionen/stadtbuecherei |
| Übersicht der Lizenzen:                              |                   | Auswahl ändern:<br>Sofatutor                                                                                                    |

Abbildung 2: Screenshot von https://bibliotheken-hessen.de/lizenzmanager.html, Februar 2024

(3) Klicken Sie anschließend unten rechts auf "Lizenz einlösen".

| Übersicht der Lizer   | izen:                       |                                           | Auswahl ändern:     |   |
|-----------------------|-----------------------------|-------------------------------------------|---------------------|---|
| Ober Stellt der Elzer |                             |                                           | Sofatutor           | ~ |
| neu 🥽 sofatutor       | Lizenznummer:               | Aktiv 23.02.2024 bis 22.03.2024           | → LIZENZ EINLÖSEN   |   |
| Abbild                | una 3: Screenshot von http: | s://bibliotheken-hessen.de/lizenzmanager. | .html. Februar 2024 |   |

➔ weitere Schritte auf der nächsten Seite

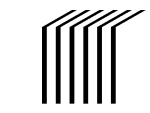

- (4) Sie werden an Sofatutor weitergeleitet:
  - Legen Sie Ihre Zugangsdaten für das Einloggen auf Sofatutor fest und wählen Sie Ihr persönliches Passwort oder nutzen Sie bereits bestehende Zugangsdaten.

| Bitte legen Sie Ihre Zugangsdaten für das Einloggen auf sofatutor<br>fest und wählen Sie Ihr persönliches Passwort oder nutzen Sie Ihre<br>bereits bestehenden Zugangsdaten.E-Mail-Adresse *Paswort (min. 8 Zeichen) *<br>Sie können Ihr Passwort frei wählenSie können Ihr Passwort frei wählenMit der Registrierung/Nutzung akzeptieren Sie die AGB und<br>Widerrufsbelehrung. | 1<br>Code <b>freischalten</b>                                                                                                    | 2<br>Zugang <b>wählen</b> | 3<br>Loslernen |  |  |  |
|----------------------------------------------------------------------------------------------------|----------------------------------------------------------------------------------------------------|---------------------------|----------------|--|--|--|
| Sie können Ihr Passwort frei wählen  Mit der Registrierung/Nutzung akzeptieren Sie die AGB und Widerrufsbelehrung.                                                                                                    | Bitte legen Sie Ihre Zugangsdaten für das Einloggen auf sofatutor<br>fest und wählen Sie Ihr persönliches Passwort oder nutzen Sie Ihre<br>bereits bestehenden Zugangsdaten.<br>E-Mail-Adresse * |                           |                |  |  |  |
| Mit der Registrierung/Nutzung akzeptieren Sie die AGB und<br>Widerrufsbelehrung.                                                                                                    | Sie können Ihr Passwort frei wählen                                                                                                    |                           |                |  |  |  |
| Zugang freischalten                                                                                                    |                                                                                                    |                           |                |  |  |  |

(5) Klicken Sie anschließend auf "Zugang freischalten".

Die Inhalte von Sofatutor können Sie hier recherchieren.

Weitere Hilfestellungen finden Sie hier: https://www.sofatutor.com/help/fag

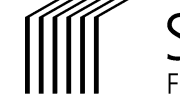

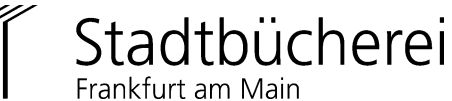